# A Case of Vidar Infostealer - Part 1 (Unpacking)

0x00-0x7f.github.io/A-Case-of-Vidar-Infostealer-Part-1-(-Unpacking-)/

0x00-0x7F blog

March 27, 2022

#### Mar 27, 2022

Hi, in this post, I'll be unpacking and analyzing Vidar infostealer from my **BSides Islamabad 2021** talk. Initial stage sample comes as .xll file which is Excel Add-in file extension. It allows third party applications to add extra functionality to Excel using Excel-DNA, a tool or library that is used to write .NET Excel add-ins. In this case, xll file embeds malicious downloader dll which further drops packed Vidar infostealer executable on victim machine, investigating whole infection chain is out of scope for this post, however I'll be digging deep the dropped executable (Packed Vidar) in Part1 of this blogpost and final infostealer payload in Part2.

### SHA256: <u>5cd0759c1e566b6e74ef3f29a49a34a08ded2dc44408fccd41b5a9845573a34c</u>

### **Technical Analysis**

I usually start unpacking general malware packers/loaders by looking it first into basic static analysis tools, then opening it into IDA and taking a bird's eye view of different sections for variables with possible encrypted strings, keys, imports or other global variables containing important information, checking if it has any crypto signatures identified and then start debugging it. After loading it into x64dbg, I first put breakpoint on memory allocation APIs such as LocalAlloc, GlobalAlloc, VirtualAlloc and memory protection API: VirtualProtect, and hit run button to see if any of the breakpoints hits. If yes, then it is fairly simple to unpack it and extract next stage payload, otherwise it might require in-depth static and dynamic analysis. Let's hit run button to see where it takes us next.

### Shellcode Extraction

Here we go, the first breakpoint hits in this case, is **VirtualProtect**, being called on a **stack** memory region of size **0x28A** to grant it **E**xecute **R**ead **W**rite (0x40) protection, strange enough right!

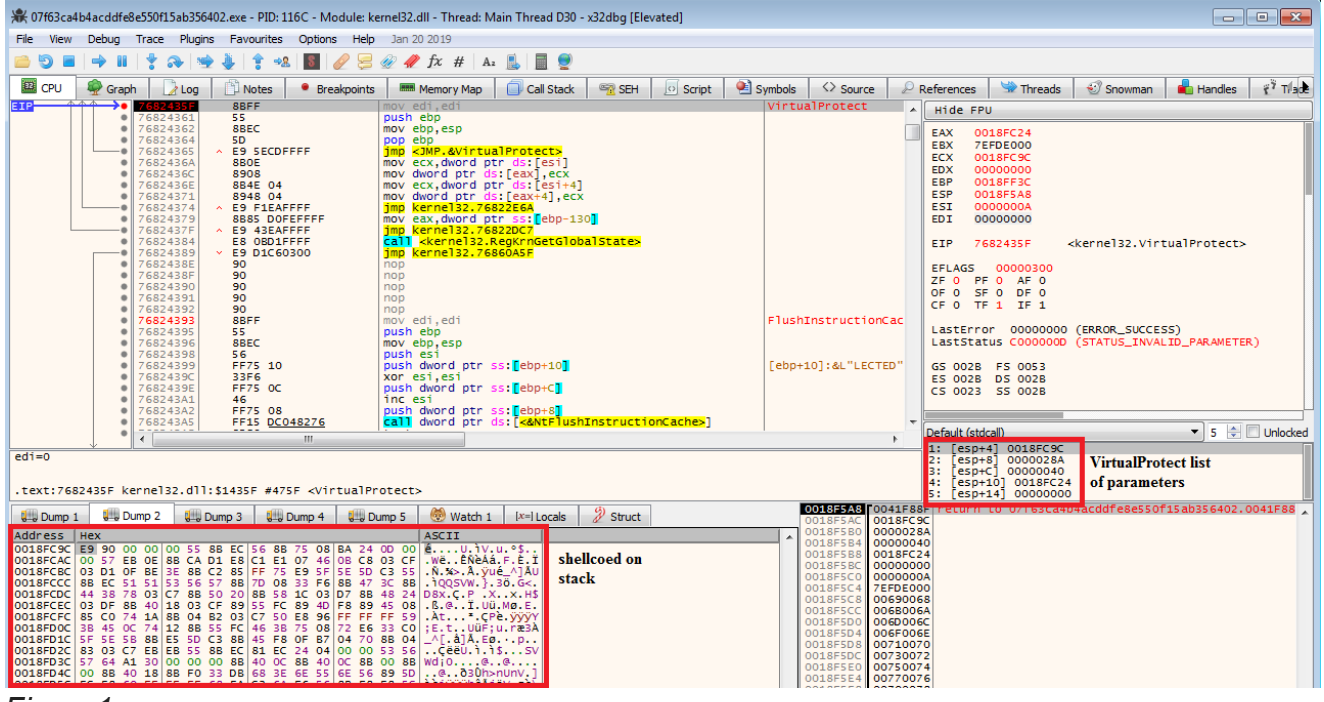

Figure1

first few opcodes **E9**, **55**, **8B** in dumped data on stack correspond to **jmp**, **push** and **mov** instructions respectively, so it can be assumed it is shellcode being pushed on stack and then granted Execute protection to later execute it, If I hit execute till return button on VirtualProtect and trace back from it into disassembler, I can see shellcode stored as **stack strings** right before VirtualProtect call and list of arguments are pushed as shown in the figure below

| ۰ | 0041F7E5 | C645 C8 8B       | INDV DYCE DEL SS. EDD SG ,00           |         |
|---|----------|------------------|----------------------------------------|---------|
| • | 0041F7E9 | C645 C9 55       | mov byte ptr ss: ebp-37,55             | 55:'U'  |
| • | 0041F7ED | C645 CA 10       | mov byte ptr ss: ebp-36,10             |         |
| • | 0041F7F1 | C645 CB 85       | mov byte ptr ss: ebp-35,85             |         |
| • | 0041F7F5 | C645 CC D2       | mov byte ptr ss: ebp-34, D2            |         |
| • | 0041F7F9 | C645 CD 74       | mov byte ptr ss: ebp-33,74             | 74:'t'  |
| • | 0041F7FD | C645 CE 15       | mov byte ptr ss: ebp-32,15             |         |
| ۰ | 0041F801 | C645 CF 8B       | mov byte ptr ss:[ebp-31],8B            |         |
| • | 0041F805 | C645 D0 4D       | mov byte ptr ss:[ebp-30],4D            | 4D:'M'  |
| • | 0041F809 | C645 D1 08       | mov byte ptr ss:[ebp-2F],8             |         |
| • | 0041F80D | C645 D2 56       | mov byte ptr ss:[ebp-2E],56            | 56: 'V' |
| ۰ | 0041F811 | C645 D3 8B       | mov byte ptr ss:[ebp-2D],8B            |         |
| • | 0041F815 | C645 D4 75       | mov byte ptr ss:[ebp-2C],75            | 75:'u'  |
| • | 0041F819 | C645 D5 0C       | mov byte ptr ss:[ebp-2B],C             | C:'\f'  |
| • | 0041F81D | C645 D6 2B       | mov byte ptr ss:[ebp-2A],2B            | 2B: '+' |
| • | 0041F821 | C645 D7 F1       | mov byte ptr ss:[ebp-29],F1            |         |
| • | 0041F825 | C645 D8 8A       | mov byte ptr ss:[ebp-28],8A            |         |
| • | 0041F829 | C645 D9 04       | mov byte ptr ss:[ebp-27],4             |         |
| ۰ | 0041F82D | C645 DA 0E       | mov byte ptr ss:[ebp-26],E             |         |
| ۰ | 0041F831 | C645 DB 88       | mov byte ptr ss:[ebp-25],88            |         |
| ۰ | 0041F835 | C645 DC 01       | mov byte ptr ss:[ebp-24],1             |         |
| ۰ | 0041F839 | C645 DD 41       | mov byte ptr ss:[ebp-23],41            | 41:'A'  |
| ۰ | 0041F83D | C645 DE 83       | mov byte ptr ss:[ebp-22],83            |         |
| ۰ | 0041F841 | C645 DF EA       | mov byte ptr ss:[ebp-21],EA            |         |
| ۰ | 0041F845 | C645 E0 01       | mov byte ptr ss:[ebp-20],1             |         |
| ٠ | 0041F849 | C645 E1 75       | mov byte ptr ss: ebp-1F,75             | 75:'u'  |
| ٠ | 0041F84D | C645 E2 F5       | mov byte ptr ss: ebp-1E,F5             |         |
| ٠ | 0041F851 | C645 E3 5E       | mov byte ptr ss: ebp-1D,5E             | 5E: ^   |
| ٠ | 0041F855 | C645 E4 5D       | mov byte ptr ss: ebp-1C,5D             | 2D:.].  |
| ٠ | 0041F859 | C645 E5 C3       | mov byte ptr ss: ebp-18,C3             |         |
| • | 0041F85D | C645 E6 00       | mov byte ptr ss. ebp-1A,0              |         |
|   | 0041F861 | C645 E7 00       | mov byte ptr ss: ebp-19,0              |         |
|   | 0041F865 | C645 E8 00       | mov byte ptr ss: ebp-18,0              |         |
|   | 0041F869 | C645 E9 00       | mov byte ptr ss. epp-1/1,0             |         |
|   | 0041F86D | C/45 FC 00000000 | mov awora ptr ss: epp-4,0              |         |
| • | 0041F874 | 8D85 E8FCFFFF    | liea eax, dword ptr ss: ebp-318        |         |
| • | 0041F87A | 50               | push cax                               |         |
| • | 0041F87B | 6A 40            | push 40                                |         |
| • | 0041F87D | 68 8A020000      | push 28A                               |         |
|   | 0041F882 | SDSD GOFDFFFF    | rea ecx, dword ptr ss: [ebp-2A0]       |         |
|   | 0041F888 | 51               | push ecx                               |         |
|   | 0041F889 | FF15 04F04200    | [Call dword ptr ds:[<@virtualProtect>] |         |

following few statements are preparing to execute shellcode on stack by retrieving a handle to a device context (DC) object and passing this handle to GrayStringA to execute shellcode from stack (ptr value in eax taken from Figure1)

| 0041F889 | FF15 04F04200        | <pre>call dword ptr ds:[&lt;&amp;VirtualProtect&gt;]</pre> |           |
|----------|----------------------|------------------------------------------------------------|-----------|
| 0041F88F | 6A 00                | push 0                                                     |           |
| 0041F891 | 6A 00                | push 0                                                     |           |
| 0041F893 | 6A 00                | push 0                                                     |           |
| 0041F895 | 6A 00                | push 0                                                     |           |
| 0041F897 | 6A 00                | push 0                                                     |           |
| 0041F899 | 8D95 8CF6FFFF        | lea edx,dword ptr ss:[ebp-974]                             |           |
| 0041F89F | 52                   | push edx                                                   |           |
| 0041F8A0 | 8D85 60FDFFFF        | lea eax, there ptr por [ebp-2A0]                           |           |
| 0041F8A6 | 50                   | push eax 0x0018FC9C ptr to shellcode on                    |           |
| 0041F8A7 | 6A 00                | push 0                                                     |           |
| 0041F8A9 | 6A 00                | push 0 Stack                                               |           |
| 0041F8AB | FF15 18F14200        | <pre>call dword ptr ds:[&lt;&amp;GetDC&gt;]</pre>          |           |
| 0041F8B1 | 50                   | push eax                                                   |           |
| 0041F8B2 | FF15 <u>14F14200</u> | <pre>call dword ptr ds:[&lt;&amp;GrayStringA&gt;]</pre>    |           |
| 0041F8B8 | 8B4D 10              | mov ecx, dword ptr ss: ebp+10                              | [ebp+10]: |
| 00415900 | E 1                  | nuch acy                                                   |           |

let's now start exploring the shellcode.

## Debugging shellcode to extract final payload

As soon as, **GrayStringA** executes, it hits on **VirtualAlloc** breakpoint set in the debugger, which is being called to reserver/commit 0xAA3CE size of memory with **MEM\_COMMIT** | **MEM\_RESERVE** (0x3000) memory allocation type

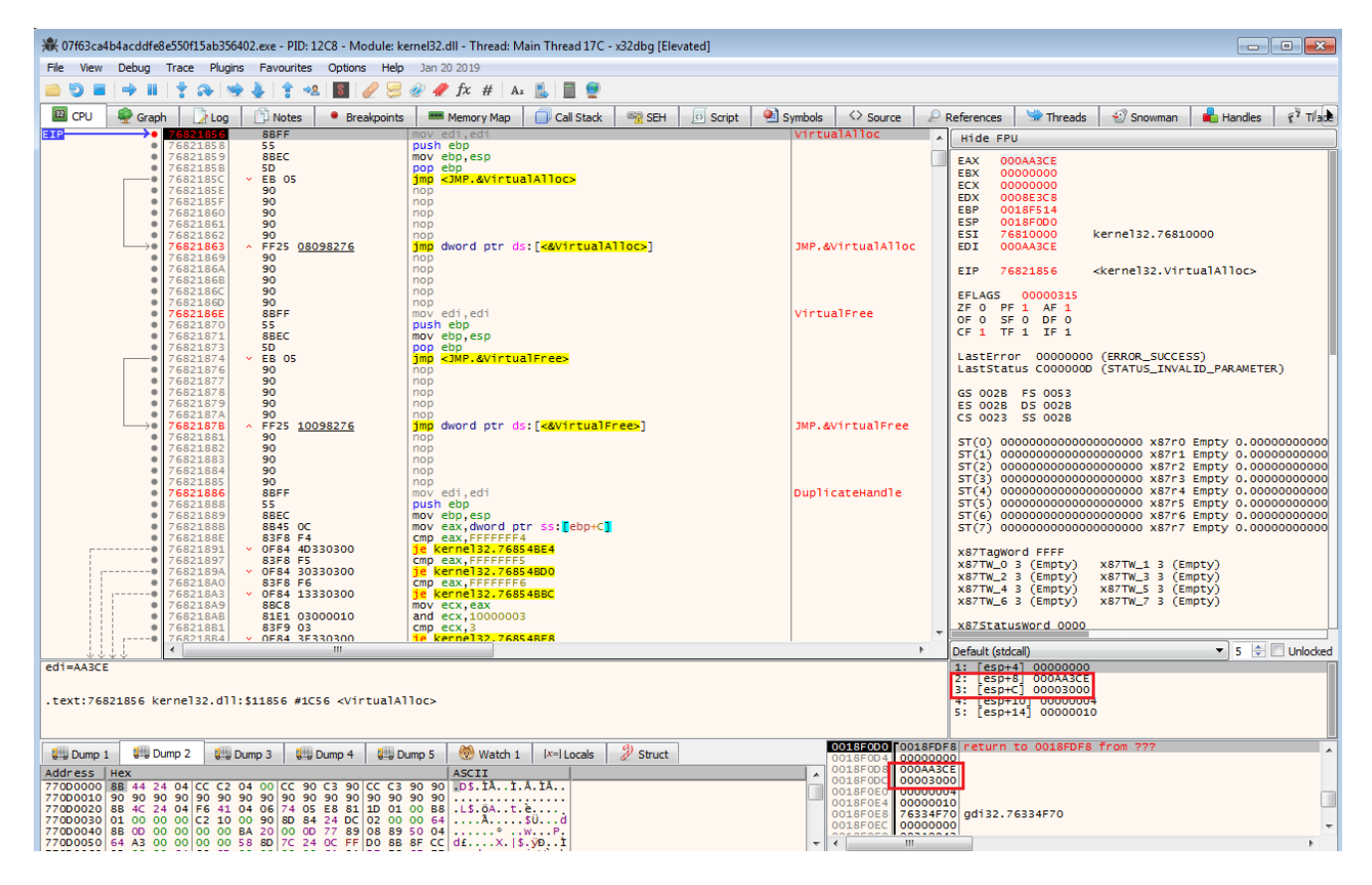

returning control from **VirtualAlloc** and stepping over one more time from ret, leads us to the shellcode, next few statements after VirtualAlloc call are pushing pointer to newly created buffer, size of the buffer and the file handle for currently loaded process on stack to call **ReadFile** 

| 🕮 CPU 🏾 🍨 Graph 🔹 🛃 Log          | 🕒 Notes 🛛 📍 Breakpoints                                                                                                    | Memory Map 🗍 Call Stack 🧠 SEH                 | 🖸 Script 🛛 😫 Symbols 🗘 Source | 2 P R   | References 🛛 🐄 Threads                                              |
|----------------------------------|----------------------------------------------------------------------------------------------------|-----------------------------------------------|-------------------------------|---------|---------------------------------------------------------------------|
| 0018FDF8     0018FDF8            | 88F0                                                                                                    | mov esi,eax                                   |                               |         | Hide FPU                                                            |
| 0018FDFA                         | V 0F84 F8000000                                                                                                    | ie 18FFFA                                     |                               | 1       |                                                                     |
| 0018FE02                         | 53                                                                                                    | push ebx                                      |                               |         | ERX 0018F500                                                        |
| <ul> <li>0018FE03</li> </ul>     | 8D45 EC                                                                                                    | lea_eax,dword_ptr_ss:[ebp-14]                 |                               |         | ECX A06C0000                                                        |
| 0018FE06                         | 50                                                                                                    | push edi                                      |                               |         | EDX 0008E3C8                                                        |
| • 0018FE08                       | 56                                                                                                    | push esi                                      |                               |         | EBP 0018F514                                                        |
| <ul> <li>0018FE09</li> </ul>     | FF75 FC                                                                                                    | push dword ptr ss:[ebp-4]                     |                               |         | ESP 0018F0D0                                                        |
| EIP 0018FEOC                     | FF55 F0                                                                                                    | call dword ptr ss:[ebp-10]                    |                               |         | ESI 00230000                                                        |
| 0018FE0F                         | × 0584 5300000                                                                                                    | ie 185550                                     |                               |         | EDI UUUAASCE                                                        |
| • 0018FE17                       | 8B46 3C                                                                                                    | mov eax, dword ptr ds:[es1+3C]                |                               |         | ETP 0018FE0C                                                        |
| <ul> <li>0018FE1A</li> </ul>     | 03C6                                                                                                    | add eax,esi                                   |                               |         | 21. 0010.200                                                        |
| • 0018FE1C                       | 0FB748 06                                                                                                    | movzx ecx, word ptr ds:[eax+6]                |                               |         | EFLAGS 00000206                                                     |
| 0018FE20     0018FE23            | 8955 FC                                                                                                    | mov dword ptr ss:[edp-4].edx                  |                               |         | ZF 0 PF 1 AF 0                                                      |
| 0018FE26                         | 85C9                                                                                                    | test ecx,ecx                                  |                               |         | OF 0 SF 0 DF 0                                                      |
| 0018FE28                         | × 74 19                                                                                                    | je 18FE43                                     |                               |         | CF 0 1F 0 1F 1                                                      |
| • 0018FE2A                       | 0FB750 14                                                                                                    | movzx edx,word ptr ds:[eax+14]                |                               |         | LastError 0000000                                                   |
| • 0018FE31                       | 0302 20                                                                                                    | add eax.edx                                   |                               |         | LastStatus C000000D                                                 |
| 0018FE33                         | 8855 FC                                                                                                    | mov edx, dword ptr ss:[ebp-4]                 |                               |         |                                                                     |
| →● 0018FE36                      | 0310                                                                                                    | add edx,dword ptr ds:[eax]                    |                               |         | GS 002B FS 0053                                                     |
| • 0018FE3 Typ                    | De Name                                                                                                    |                                               |                               | Handle  | ES 002B DS 002B                                                     |
| 0018FE3 Des                      | sktop \Default                                                                                                    |                                               |                               | 0x50    |                                                                     |
| >• 0018FE4 Dire                  | ectory KnownDlls                                                                                                    |                                               |                               | 0x8     | ST(0) 000000000000000<br>ST(1) 000000000000000000000000000000000000 |
| 0018FE4     0018FE4     Dire     | ectory (KnownDlls32                                                                                                    |                                               |                               | 0xc     | ST(2) 00000000000000                                                |
| <ul> <li>0018FE4 Dire</li> </ul> | ectory KnownDlls32                                                                                                    |                                               |                               | 0x18    | ST(3) 000000000000000                                               |
| 0018FE5     0018FE5     Dire     | ectory \Sessions\1\Bas                                                                                                    | eNamedObjects                                 |                               | 0x7c    | ST(4) 000000000000000000000000000000000000                          |
| 0018FE5     File                 | C:\Users\/                                                                                                    | \Desktop\07f63ca4b4acddfe8e550f15ab356402.exe | 2                             | 0x8c    | <u>5T(e) 0000000000000000</u>                                       |
|                                  |                                                                                                    |                                               |                               | •       | Default (stdcall)                                                   |
| dword ptr [ebp-10]=[0018F504     | 4 <&ReadFile>]= <kernel32< th=""><th>ReadFile&gt;</th><th>ReadFile</th><th>list of</th><th>1: [esp] 0000008C</th></kernel32<> | ReadFile>                                     | ReadFile                      | list of | 1: [esp] 0000008C                                                   |
|                                  |                                                                                                    |                                               |                               |         | 2: [esp+4] 00230000                                                 |
| 0018FE0C                         |                                                                                                    |                                               | paramete                      | 12      | 3: [esp+8] 000AA3CE<br>4: [esp+C] 0018E500                          |
|                                  |                                                                                                    |                                               |                               |         | 5: [esp+10] 00000000                                                |

which reads 0xAA3CE bytes of data from parent process image into the buffer, let's say it **buffer1** 

| 🚚 Dump 1    | L  | 💷 Dump 5 |    |    |     | 💷 Dump 2 |            |     |    | 💷 Dump 3 |    |    | 🛄 Dump 4 |    |    |    | 🛞 Watch 1 🛛 [x=] Loc      | als 🖣 | 2 |
|-------------|----|----------|----|----|-----|----------|------------|-----|----|----------|----|----|----------|----|----|----|---------------------------|-------|---|
| Address Hex |    |          |    |    |     |          |            |     |    |          |    |    |          |    |    |    | ASCII                     |       | * |
| 00230000    | 4D | 5A       | 90 | 00 | 03  | 00       | 00         | 00  | 04 | 00       | 00 | 00 | FF       | FF | 00 | 00 | MZÿÿ                      |       |   |
| 00230010    | B8 | 00       | 00 | 00 | 00  | 00       | 00         | 00  | 40 | 00       | 00 | 00 | 00       | 00 | 00 | 00 | @                         |       | _ |
| 00230020    | 00 | 00       | 00 | 00 | 00  | 00       | 00         | 00  | 00 | 00       | 00 | 00 | 00       | 00 | 00 | 00 |                           |       |   |
| 00230030    | 00 | 00       | 00 | 00 | 00  | 00       | 00         | 00  | 00 | 00       | 00 | 00 | 10       | 01 | 00 | 00 |                           |       |   |
| 00230040    | 0E | 1F       | BA | 0E | 00  | Β4       | 09         | CD  | 21 | B8       | 01 | 4C | CD       | 21 | 54 | 68 | °'.I!.LI!Th               |       |   |
| 00230050    | 69 | 73       | 20 | 70 | 72  | 6F       | 67         | 72  | 61 | 6D       | 20 | 63 | 61       | 6E | 6E | 6F | is program canno          |       |   |
| 00230060    | 74 | 20       | 62 | 65 | 20  | 72       | 75         | 6E  | 20 | 69       | 6E | 20 | 44       | 4F | 53 | 20 | t be run in DOS           |       |   |
| 00230070    | 6D | 6F       | 64 | 65 | 2E  | OD       | OD         | 0A  | 24 | 00       | 00 | 00 | 00       | 00 | 00 | 00 | mode\$                    |       |   |
| 00230080    | 6F | 86       | 1F | E9 | 2B  | E7,      | 71         | BA  | 2B | E7       | 71 | BA | 2B       | E7 | 71 | BA | oé+çq°+çq°+çq°            |       |   |
| 00230090    | ЗF | 8C       | 72 | BB | 3 h | Ēř       | <b>f</b> ¥ | BA1 | ЗF | 8C       | 74 | BB | B6       | E7 | 71 | BA | ?.r»>çq°?.t»¶çq°          |       |   |
| 002300A0    | ЗF | 8C       | 75 | BB | 31  | 27       | 71         | BA  | 79 | 92       | 75 | BB | ЗA       | E7 | 71 | BA | ?.u»1çq°y.u»:çq°          |       |   |
| 002300B0    | 79 | 92       | 72 | BB | 38  | E7       | 71         | BA  | 79 | 92       | 74 | BB | 67       | E7 | 71 | BA | y.r»8çq°y.t»gçq°          |       |   |
| 002300C0    | ЗF | 8C       | 70 | BB | 22  | E7       | 71         | BA  | 2B | E7       | 70 | BA | AA       | E7 | 71 | BA | ?.p»"çq°+çp°ªçq°          |       |   |
| 002300D0    | 7D | 92       | 74 | BB | 22  | E7       | 71         | BA  | 7D | 92       | 8E | BA | 2A       | E7 | 71 | BA | <pre>}.t»"çq°}°*çq°</pre> |       |   |
| 002300E0    | 2B | E7       | E6 | BA | 2A  | E7       | 71         | BA  | 7D | 92       | 73 | BB | 2A       | E7 | 71 | BA | +çæ°*çq°}.s»*çq°          |       |   |
| 002300F0    | 52 | 69       | 63 | 68 | 2B  | E7       | 71         | BA  | 00 | 00       | 00 | 00 | 00       | 00 | 00 | 00 | Rich+çq°                  |       | - |
| ٠           |    | ~        | ~  |    |     | ~        | ~          |     |    |          | ~  | -  |          |    | ~  |    |                           | •     |   |

further execution again hits at **VirtualAlloc** breakpoint, this time allocating **0x14F0** bytes of memory, I'll now put a write breakpoint in the memory region reserved/committed by second VirtualAlloc API call to see what and how data gets dumped into second buffer, **buffer2**. Hitting Run button once more will break at instruction shown in the figure below

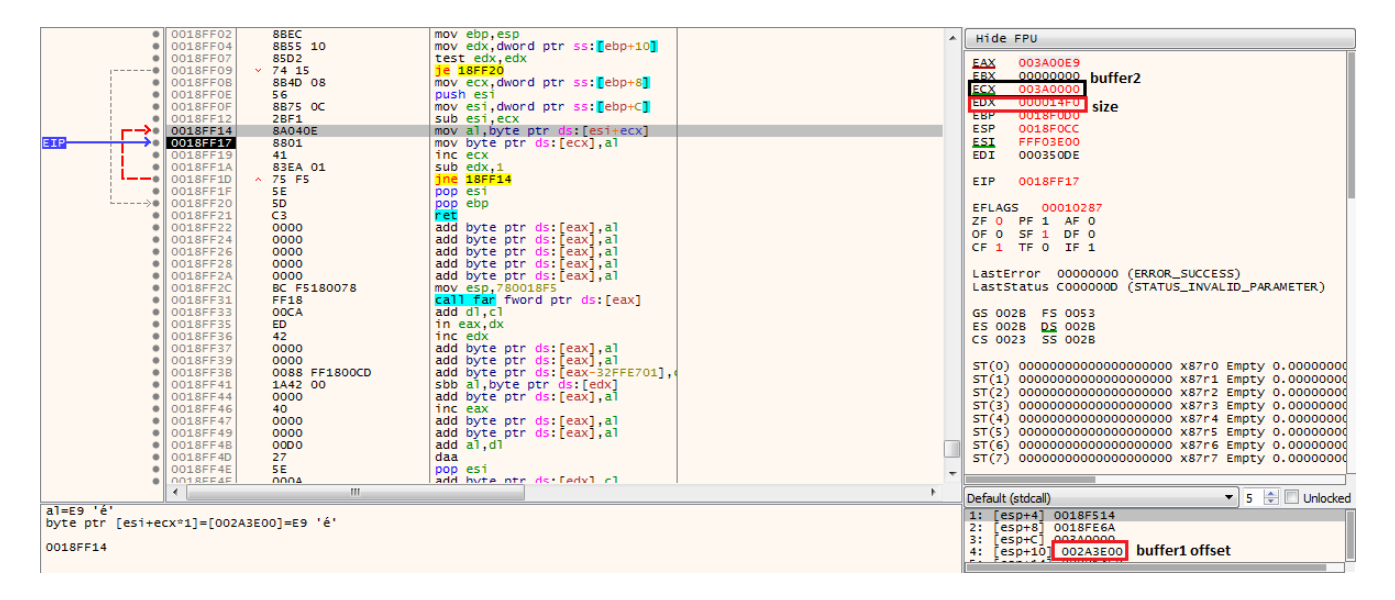

this loop is copying 0x14F0 bytes of data from a certain offset of buffer1 into buffer2, next few statements are agaian calling VirtualAlloc to allocate another 0x350DE bytes of memory say **buffer3**, pushing returned buffer address along with an offset from buffer1 on stack to copy 0x350DE bytes of data from buffer1 into buffer3

|          | 0018FE58     0375 FC     0018FE58     0375 FC     0018FE58     0375 FC     0018FE58     0375 FC     0018FE58     0018FE58     0018FE5     0018FE5 | add esi,dword ptr ss:[ebp-4]      | A       | Hide FPU                                        |
|----------|----------------------------------------------------------------------------------------------------|-----------------------------------|---------|-------------------------------------------------|
|          | 0018FE60 56                                                                                                    | push esi                          |         | EAX 00380000 buffor2                            |
|          | 0018FE61 50                                                                                                    | push eax                          |         | EBX 00000000                                    |
|          | 0018FE62 8945 F0                                                                                                    | mov dword ptr ss:[ebp-10],eax     |         | ECX 002A52F0 buffer1 offset                     |
|          | UUISFEBA 83L4 UL                                                                                                    | adu esp.c                         |         | EDX 0008E3C8                                    |
|          | • 0018FE6D 6A 40                                                                                                    | push 40                           |         | EBP 0018F514                                    |
|          | 0018FE6F     68 00300000     0018FE74     57                                                                                                    | push addi                         |         | EST 002A3E00                                    |
|          | • 0018FE75 53                                                                                                    | push ebx                          |         | EDI 000350DE size of data being copied          |
|          | 0018FE76 FF55 F8                                                                                                    | call dword ptr ss:[ebp-8] VITUAIA | lioc    |                                                 |
|          | 0018FE7A 8D8E E0140000                                                                                                    | lea ecx.dword ptr ds:[esi+14E0]   |         | EIP 0018FE85                                    |
|          | 0018FE80 8945 F4                                                                                                    | mov dword ptr ss:[ebp-C],eax      |         | EFLAGS 00000246                                 |
|          | 0018FE83 51                                                                                                    | push ecx                          |         | ZF 1 PF 1 AF 0                                  |
| EIP      | → 0018FE85 E8 77000000                                                                                                    | call 18FF01 COPY                  |         | OF 0 SF 0 DF 0                                  |
|          | <ul> <li>0018FE8A</li> <li>8B55 F0</li> </ul>                                                                                                    | mov edx, dword ptr ss:[ebp-10]    |         | CFO TFO IF1                                     |
|          | 0018FE8D 83C4 0C     0018FE90 840412                                                                                                    | add esp,C                         |         | LastError 00000000 (ERROR SUCCESS)              |
|          | <ul> <li>0018FE93</li> <li>B1 43</li> </ul>                                                                                                    | mov c1,43                         | 43: 'C' | LastStatus C000000D (STATUS_INVALID_PARAMETER)  |
|          | 0018FE95 34 88                                                                                                    | xor al,88                         |         |                                                 |
|          | 0018FE9/ F6D0                                                                                                    | not al                            |         | GS 002B FS 0053                                 |
|          | • 0018FE9B F6D0                                                                                                    | not al                            |         | C5 0023 55 0028                                 |
|          | 0018FE9D COCO 03                                                                                                    | rol al,3                          |         |                                                 |
|          | 0018FEA0 34 57                                                                                                    | add al bl                         |         | ST(0) 00000000000000000 x87r0 Empty 0.0000000   |
|          | 0018FEA4 34 84                                                                                                    | xor al,84                         |         | ST(1) 00000000000000000 x87r1 Empty 0.0000000   |
|          | 0018FEA6 02C3                                                                                                    | add al,bl                         |         | ST(2) 000000000000000000 x87r2 Empty 0.00000000 |
|          | 0018FEA8 F600                                                                                                    | add al.bl                         |         | ST(4) 000000000000000000 x87r4 Empty 0.0000000  |
|          | 0018FEAC 34 E3                                                                                                    | xor al,E3                         |         | ST(5) 00000000000000000 x87r5 Empty 0.0000000   |
|          | 0018FEAE COC8 02     0018FEB1 2463                                                                                                    | ror al,2                          |         | ST(6) 00000000000000000 x87r6 Empty 0.00000000  |
|          | 0018FEB3 34 B4                                                                                                    | xor al.84                         | -       | ST(7) 000000000000000000000000000000000000      |
|          | • • • • • • • • • • • • • • • • • • • •                                                                                                    | Look allas                        |         |                                                 |
| 00405504 |                                                                                                    |                                   |         | Default (stdcall) 🔻 5 🖨 🗌 Unlocked              |
| 0018FF01 |                                                                                                    |                                   |         | 1: [esp] 003B0000                               |
|          |                                                                                                    |                                   |         | 3: [esp+8] 000350DE                             |
| 0018FE85 |                                                                                                    |                                   |         | 4: [esp+C] 00000010                             |
|          |                                                                                                    |                                   |         |                                                 |

loop in the following figure is decrypting data copied to buffer2, next push instruction is pushing the buffer3 pointer on stack as an argument of the routine being called from buffer2 address in edx which is supposed to process buffer3 contents

| • | 0018FE85 | E8 77000000   | call 18FF01                    |                  | Hide FPU                                       |
|---|----------|---------------|--------------------------------|------------------|------------------------------------------------|
|   | 0018FE8A | 8855 F0       | mov eax, dword ptr ss:[ebp-10] |                  |                                                |
|   | 0018FE8D | 8304 00       | add esp,c                      |                  | EAX 003B000F                                   |
|   | 0018FE90 | 8A0413        | mov al, byce ptr ds:[ebx+edx]  | (p) (c)          | EBX 00000012                                   |
|   | 0018FE93 | B1 43         | mov c1,43                      | 43; C            | ECX 003ES0ES                                   |
|   | 0018FE95 | 34 88         | xor al,88                      |                  | EDX 003A0000 buffer2                           |
|   | 0018FE97 | F600          | not al                         |                  |                                                |
|   | 0018FE99 | ZACS          | sub al, bl                     |                  | ESP 0018E0E4                                   |
|   | 0018FE96 | 6000          | not al                         |                  | EST 00343500                                   |
|   | 0018FE90 | 24 57         | ror al 57                      |                  | EDT 00025005                                   |
|   | 00185540 | 0202          | add al bl                      |                  | size                                           |
|   | 00185544 | 24 94         | vor al 84                      |                  | 570 00405550                                   |
|   | 00185546 | 0202          | add al bl                      |                  | EIP OUISFEES                                   |
|   | 00195548 | 5600          | not al                         |                  |                                                |
|   | 00185544 | 0203          | add al bl                      |                  | EFLAGS 00000304                                |
|   | 00185540 | 24 F2         | vor al E3                      |                  | ZF 0 PF 1 AF 0                                 |
|   | 00185545 | COC8 02       | ror al 2                       |                  | OF 0 SF 0 DF 0                                 |
|   | 0018FEB1 | 2403          | sub al.bl                      |                  | CF 0 TF 1 IF 1                                 |
|   | 0018FEB3 | 34 84         | xor al.84                      |                  |                                                |
|   | 0018FEB5 | 2C 24         | sub al.24                      | loop decrypting  | LastError 00000000 (ERROR_SUCCESS)             |
|   | 0018EEB7 | 3203          | xor al.bl                      |                  | LastStatus C000000D (STATUS INVALID PARAMETER) |
| • | 0018FEB9 | 2C 49         | sub al.49                      | buffer2 contents |                                                |
| • | 0018FEBB | COC8 02       | ror al.2                       |                  | GS 002B FS 0053                                |
| • | 0018FEBE | 32C3          | xor al.bl                      |                  | ES 002B DS 002B                                |
| • | 0018FEC0 | DOCO          | rol al,1                       |                  | CS 0023 SS 0028                                |
| • | 0018FEC2 | 2AC8          | sub cl,al                      |                  |                                                |
| • | 0018FEC4 | 8AC 3         | mov al,bl                      |                  | ST(0) 0000000000000000 x87r0 Empty 0 0000000   |
| • | 0018FEC6 | 32CB          | xor cl,bl                      |                  | ST(0) 00000000000000000000000000000000000      |
| • | 0018FEC8 | DOC1          | rol cl,1                       |                  | ST(1) 000000000000000000000000000000000000     |
| • | 0018FECA | FEC1          | inc cl                         |                  | ST(2) 000000000000000000000000000000000000     |
| • | 0018FECC | 02CB          | add cl,bl                      |                  | ST(5) 00000000000000000 x87F5 Empty 0.0000000  |
| • | 0018FECE | 32CB          | xor cl, bl                     |                  | ST(4) 000000000000000 X87F4 EmpLy 0.0000000    |
|   | 0018FED0 | 80E9 49       | sub c1,49                      |                  | ST(5) 000000000000000000000000000000000000     |
|   | 0018FED3 | F6D1          | not ci                         |                  | SI(6) 000000000000000000000000000000000000     |
|   | 0018FED5 | 2ACB          | sub ci,oi                      |                  | ST(7) 000000000000000000000000000000000000     |
|   | 0010FED/ | COC1 05       | von cl. (1                     |                  |                                                |
|   | 0018FEDA | 50F1 41       | not cl                         |                  | x87TagWord FFFF                                |
|   | 00185505 | 2408          | sub c1 b1                      |                  | x87TW_0 3 (Empty) x87TW_1 3 (Empty)            |
|   | 00185551 | ROE1 67       | vor cl 67                      |                  | x87TW_2 3 (Empty) x87TW_3 3 (Empty)            |
|   | 0018FFF4 | 2401          | sub al. cl                     |                  | x87TW_4 3 (Empty) x87TW_5 3 (Empty)            |
|   | 0018FFF6 | 3203          | xor al.bl                      |                  | x87TW_6 3 (Empty) x87TW_7 3 (Empty)            |
|   | 0018EEE8 | 880413        | mov byte ptr ds:[ebx+edx].al   |                  |                                                |
|   | 0018FEEB | 43            | inc ebx                        |                  | x87StatusWord 0000                             |
| • | 0018FEEC | 81FB F0140000 | cmp_ebx,14F0                   |                  |                                                |
|   | 0018EEE2 | 72.90         | ih 18FF90                      |                  | x875W_C1 0 x875W_C0 0 x875W_E5 0               |
|   | UUIOPEP4 | FF/5 F#       | push unoru per ss.[cop-c]      |                  |                                                |
| • | 0018FEF7 | FFD2          | call edx                       | execute buffer2  | Default (stdcall) To be Unlocked               |
|   | 00185550 | 50            | Loop orv                       |                  | jo C E o induced                               |

figure below is showing final buffer2 decrypted contents

| He | ĸ  |    |    |    |            |           |            |     |    |    |            |    |    |    |     | ASCII             |
|----|----|----|----|----|------------|-----------|------------|-----|----|----|------------|----|----|----|-----|-------------------|
| E9 | 0A | 80 | 60 | DC | E3         | 11        | 68         | OE  | 36 | C3 | 44         | 19 | E5 | C5 | 2D  | é`Üã.h.6ÅD.åÅ-    |
| 11 | E0 | 62 | 15 | A7 | DD         | 93        | E9         | 19  | 65 | 68 | 76         | 01 | 46 | E6 | 23  | .`ab.§Ý.é.ehv.Fæ# |
| 7D | 59 | 9F | E1 | 2D | 9C         | <b>B1</b> | C7         | 29  | FD | 79 | 14         | 04 | 0A | ED | 08  | }Y.á±Ç)ýyí.       |
| 00 | 22 | C4 | 44 | E6 | 2D         | OD        | 28         | 9C  | 4B | 1A | BF         | 36 | 06 | 02 | FE  | ."ÄDæ(.K.¿6þ      |
| 87 | 45 | 9E | A8 | E9 | <b>B</b> 7 | 41        | 6C         | 5 B | B5 | 8B | 0B         | 90 | 3B | 53 | C8  | .Ε.¨έ•ΑΊ[μ;SÈ     |
| 48 | BA | C0 | 1D | 15 | 43         | 25        | 39         | 2D  | 7E | 13 | 09         | FC | В9 | 1D | 39  | H°AC%9-~ü'.9      |
| 85 | A2 | FB | E5 | BF | D5         | 43        | AF         | F4  | E9 | 96 | 85         | C8 | 14 | AE | 95  | .¢ûå¿Õ⊂¯ôéÈ.⊜.    |
| 2F | DE | 4B | B5 | 8C | 58         | 52        | 28         | 44  | 4B | 4C | 22         | 39 | FA | 7E | 92  | /ÞKµ.XR(DKL"9ú~.  |
| 7E | EE | 21 | 4E | AF | 82         | 9D        | 19         | 38  | BA | OD | AB         | DD | 6E | B0 | 6A  | ~î!N 8°.«Ýn°j     |
| 1F | 2E | 8C | D3 | 26 | 12         | C1        | 2F         | CC  | F4 | 1E | EF         | B6 | 8E | 45 | 97  | Ó&.Á/ÌÔ.ï¶.E.     |
| D7 | 9C | D7 | 67 | 2F | C2         | 8D        | C1         | 7F  | AF | 9D | C5         | 26 | 8C | C3 | 6C  | x.xg/Å.Å.¯.Å&.Å1  |
| AC | 35 | D6 | AB | 61 | 09         | 5D        | 2A         | 38  | D5 | 83 | 70         | C7 | 4C | 96 | 5 F | -5Ö≪a.]*8Õ.pÇL    |
| 26 | E3 | C5 | EB | D1 | 55         | C2        | 72         | 75  | 28 | 62 | F9         | FE | 67 | 43 | 18  | &ãÅëŇUÅru(bùþg⊂.  |
| C6 | 03 | C3 | EF | A7 | 9D         | 3F        | 35         | E1  | F8 | 12 | 22         | 53 | 2C | 5E | 22  | Æ.Åï§.?5áø."S,^"  |
| E7 | 54 | 92 | A1 | BA | 1E         | 44        | 40         | F6  | 84 | 10 | <b>1</b> B | 02 | 7F | 1B | 35  | çT.;°.D@Ö5        |
| C6 | F1 | C1 | AF | C6 | 58         | 53        | AE         | 57  | 40 | 69 | DD         | CB | 82 | 87 | 69  | ÆñÁ ÆXS®W@iÝËi    |
| 46 | E4 | 63 | 20 | 0C | CF         | F4        | 1D         | 47  | 89 | E9 | EE         | 51 | 37 | 6E | OF  | Fäc .ÏÔ.G.éîQ7n.  |
| 8A | 8D | 62 | 6E | 7A | 1E         | 64        | <b>B</b> 2 | 33  | C0 | 3B | EF         | 3D | 2C | 63 | 35  | bnz.d⁼3À;ï=,c5    |
| 4C | 0A | 33 | DC | A2 | 9C         | 95        | 5C         | 61  | BE | 62 | 18         | OF | 95 | 2C | 72  | L.3Ü¢∖a%b,r       |
| 75 | 7F | D1 | BC | 6A | 13         | EB        | C8         | 52  | D4 | B1 | B6         | 33 | 83 | A0 | 2D  | u.Ѽj.ëÈRÔ±¶3      |
| 6A | 06 | 2B | 99 | 22 | D8         | 05        | A2         | DE  | AO | 7D | FF         | FE | 00 | В9 | AE  | i.+."Ø.¢Þ }ÿb.'⊗  |

encrypted buffer2

| He? | x   |    |    |    |     |     |    |    |    |    |    |    |    |    |     | ASCII            |
|-----|-----|----|----|----|-----|-----|----|----|----|----|----|----|----|----|-----|------------------|
| E9  | BO  | 0A | 00 | 00 | 55  | 8B  | EC | 83 | EC | 40 | 53 | 56 | 57 | 83 | 65  | é°U.ì.ì@SVW.e    |
| FO  | 00  | OF | 57 | CO | 66  | OF  | 13 | 45 | E0 | OF | 57 | CO | 66 | OF | 13  | ðWÀfEà.WÀf       |
| 45  | E8  | 83 | 65 | F8 | 00  | C7  | 45 | FC | 28 | 00 | 00 | 00 | 83 | 65 | F4  | Eè.eø.ÇEü(eô     |
| 00  | FF  | 75 | 0C | FF | 75  | 10  | 8D | 45 | F8 | 50 | E8 | FD | 00 | 00 | 00  | .ÿu.ÿuEøPèý      |
| 89  | 45  | D8 | 89 | 55 | DC  | FF  | 75 | OC | FF | 75 | 10 | 8D | 45 | F8 | 50  | .EØ.UÜÿu.ÿuEØP   |
| E8  | E8  | 00 | 00 | 00 | 89  | 45  | DO | 89 | 55 | D4 | FF | 75 | 0C | FF | 75  | èèED.UÔÿu.ÿu     |
| 10  | 8D  | 45 | F8 | 50 | E8  | D3  | 00 | 00 | 00 | 89 | 45 | C8 | 89 | 55 | CC  | EøPèÓEÈ.UÌ       |
| FF  | 75  | 0C | FF | 75 | 10  | 8D  | 45 | F8 | 50 | E8 | BE | 00 | 00 | 00 | 89  | ÿu.ÿuEøPè%       |
| 45  | C0  | 89 | 55 | C4 | 83  | 7D  | 10 | 04 | 76 | ЗA | 6A | 08 | 58 | 6B | C0  | EA.UA.}v:j.XkA   |
| 03  | 03  | 45 | 0C | 99 | 89  | 45  | E0 | 89 | 55 | E4 | 8B | 45 | 10 | 83 | E8  | EÈà.Uä.Eè        |
| 04  | 33  | C9 | 89 | 45 | E8  | 89  | 4D | EC | 8B | 45 | E8 | 8B | 4D | FC | 8D  | .3É.Eè.Mì.Eè.Mü. |
| 04  | C1  | 33 | D2 | 6A | 10  | 59  | F7 | F1 | 8B | 45 | E8 | 03 | 55 | FC | 8D  | .Á3Òj.Y÷ñ.Eè.Uü. |
| 04  | C2  | 89 | 45 | FC | 57  | 56  | 89 | 65 | F4 | 83 | E4 | FO | 6A | 33 | E8  | .Â.Eü₩V.eô.äðj3è |
| 00  | 00  | 00 | 00 | 83 | 04  | 24  | 05 | CB | 2B | 65 | FC | FF | 75 | D8 | 59  | \$.Ë+eüÿuØY      |
| FF  | 75  | DO | 5A | FF | 75  | C8  | 41 | 58 | FF | 75 | C0 | 41 | 59 | FF | 75  | ÿuÐZÿuÈAXÿuÀAYÿu |
| EO  | 5 F | FF | 75 | E8 | 5 E | 85  | F6 | 74 | 10 | 67 | 48 | 8B | 0C | F7 | 67  | a_ÿue^.öt.gH÷g   |
| 48  | 89  | 4C | F4 | 20 | 83  | EE  | 01 | 75 | F0 | FF | 75 | D8 | 41 | 5A | 8B  | H.Lô .î.uðÿuØAZ. |
| 45  | 08  | OF | 05 | 89 | 45  | F0  | 03 | 65 | FC | E8 | 00 | 00 | 00 | 00 | C7  | EEð.eüèÇ         |
| 44  | 24  | 04 | 23 | 00 | 00  | 00  | 83 | 04 | 24 | OD | CB | 8B | 65 | F4 | 5 E | D\$.#\$.Ë.eô^    |
| 5F  | 8B  | 45 | FO | 5F | 5 E | 5 B | 8B | E5 | 5D | C2 | 0C | 00 | 55 | 8B | EC  | Eð_^[.å]ÂU.ì     |
| 51  | 51  | 0F | 57 | C0 | 66  | 0F  | 13 | 45 | F8 | 8B | 45 | 08 | 8B | 00 | 3B  | 00.WAfEø.E:      |

#### decrypted buffer2

stepping into **edx** starts executing buffer2 contents, where it seems to push stack strings for kernel32.dll first and then retrieves kernel32.dll handle by parsing PEB (Process Environment Block) structure

| • 0 | 03A0AAA | 0FB70470         | movzx eax.word ptr ds:[eax+esi*2]                             |
|-----|---------|------------------|---------------------------------------------------------------|
|     |         | 0.0.0.0          |                                                               |
| • 0 | 03A0AAE | 8B0483           | mov eax,dword ptr ds:[ebx+eax*4]                              |
| • 0 | 03A0AB1 | 03C7             | add eax,edi                                                   |
| • 0 | 03A0AB3 | ∧ EB EB          | jmp 3AOAAO                                                    |
| • 0 | 03A0AB5 | 55               | push ebp                                                      |
| • 0 | 03A0AB6 | 8BEC             | mov ebp,esp                                                   |
| • 0 | 03A0AB8 | 83EC 50          | sub_esp,50                                                    |
| • 0 | 03A0ABB | 6A 53            | push 53                                                       |
| • 0 | 03A0ABD | 58               | pop eax                                                       |
| • 0 | 03A0ABE | 66:8945 D8       | mov word ptr ss:[ebp-28],ax                                   |
| • 0 | 03A0AC2 | 6A 68            | push 68                                                       |
| • 0 | 03A0AC4 | 58               | pop eax                                                       |
| • 0 | 03A0AC5 | 66:8945 DA       | mov word ptr ss:[ebp-26],ax                                   |
| • 0 | 03A0AC9 | 6A 6C            | push 6C                                                       |
|     | 03A0ACB | 58               | pop eax                                                       |
|     | 03AUACC | 66:8945 DC       | mov word ptr ss:[ebp-24],ax                                   |
|     | OSAGADO | 6A 77            | push 77                                                       |
|     | 0240402 | 50 CC - 2045 DE  | pop cax                                                       |
|     | 0240403 | 60.0345 DE       | nuch 61                                                       |
|     | 0240407 | 0A 01            | pop eav                                                       |
|     | 0340404 | 66-8945 E0       | mov word ntr ssilehn-201 av                                   |
|     | OBAGADE | 6A 70            | push 70                                                       |
| . 0 | OBAOAEO | 58               | pop eax                                                       |
| . 0 | 03A0AE1 | 66:8945 E2       | mov word ptr ss: ebp-1E .ax                                   |
| • 0 | 03A0AE5 | 6A 69            | push 69                                                       |
| • 0 | 03A0AE7 | 58               | pop eax                                                       |
| • 0 | 03A0AE8 | 66:8945 E4       | mov word ptr ss:[ebp-1C],ax                                   |
| • 0 | 03A0AEC | 6A 2E            | push 2E                                                       |
| • 0 | 03A0AEE | 58               | pop eax                                                       |
| • 0 | 03A0AEF | 66:8945 E6       | mov word ptr ss:[ebp-1A],ax                                   |
| • 0 | 03A0AF3 | 6A 64            | push 64                                                       |
| • 0 | 03A0AF5 | 58               | pop eax                                                       |
| • 0 | 03A0AF6 | 66:8945 E8       | mov word ptr ss:[ebp-18],ax                                   |
| • 0 | 03A0AFA | 6A 6C            | push 6C                                                       |
|     | 03A0AFC | 58               | pop eax                                                       |
|     | 03A0AFD | 66:8945 EA       | mov word ptr ss:[eop-16],ax                                   |
|     | 03A0B01 | 6A 6C            | push 60                                                       |
|     | 0240803 | 50 CC - 2045 EC  | pop cax                                                       |
|     | 0240804 | 2200             | Nor eav eav                                                   |
|     | 0340804 | 66-8945 FF       | mov word ptr ss: ehp-12 av DED                                |
| · O | OBAOBOE | C745 E8 CE500300 | mov dword ptr ss. Lebp-8, 350CF parsing PLB structure         |
| . 0 | 03A0B15 | E8 85FEFFFF      | call <kernel32 handle=""> mov eax.dword ptr =:1301</kernel32> |
| • 0 | 03A0B1A | 8945 FC          | mov dword ptr ss: [ebp-4 mov eax.dword ptr ds: [eax+C]        |
|     |         |                  | mov eax, dword ptr ds: [eax+C]                                |
|     |         |                  | mov eax, dword ptr ds:[eax]                                   |
|     |         |                  | mov eax,dword ptr ds:[eax]                                    |
|     |         |                  | mov eax,dword ptr ds:[eax+18]                                 |
|     |         |                  | ret                                                           |

retrieved kernel32.dll handle is passed to next call along with another argument with constant **FF7F721A** value, a quick Google search for this constant results in some public sandbox links but not clear what is this exactly about. Let's dig into it further, stepping over this routine **0x0A4E** results in **GetModuleFileNameW** API's resolved address from Kernel32.dll stored in eax which means this routine is meant to resolve hashed APIs

| ۰          | 003A0AF6 | 66:8945 E8       | mov word ptr ss:[ebp-18],ax              |   | Hide  | FPU        |                                                                        |
|------------|----------|------------------|------------------------------------------|---|-------|------------|------------------------------------------------------------------------|
|            | 003A0AFA | 6A 6C            | push 6C                                  |   |       |            |                                                                        |
|            | 003A0AFC | 58               | pop eax                                  |   | FAX   | 76824950   | <pre><kernel32.getmoduleeilenamew></kernel32.getmoduleeilenamew></pre> |
|            | 003A0AFD | 66:8945 EA       | mov word ptr ss:[ebp-16],ax              |   |       | ,0021350   | and the role of decision and the restances                             |
|            | 003A0B01 | 6A 6C            | push 6C                                  |   |       | 000014F0   |                                                                        |
|            | 003A0B03 | 58               | pop eax                                  |   | ECX   | BFFFD198   |                                                                        |
|            | 003A0B04 | 66:8945 EC       | mov word ptr ss: ebp-14 .ax              |   | EDX   | FF7F721A   |                                                                        |
|            | 003A0B08 | 33C0             | xor eax.eax                              |   | EBP   | 0018F0D8   |                                                                        |
|            | 003A0B0A | 66:8945 EE       | mov word ptr ss: ebp-12.ax               |   | ESP   | 0018F088   |                                                                        |
|            | 003A0B0E | C745 F8 CF500300 | mov dword ptr ss: ebp-8,350CF            |   | ESI   | 002A3E00   |                                                                        |
|            | 003A0B15 | E8 85FEFFFF      | call <kernel32_handle></kernel32_handle> |   | EDI   | 000350DE   |                                                                        |
|            | 003A0B1A | 8945 FC          | mov dword ptr ss: ebp-4 .eax             |   |       |            |                                                                        |
|            | 003A0B1D | BA 1A727FFF      | mov edx,FF7F721A                         |   | EIP   | 003A0B2A   |                                                                        |
|            | 003A0B22 | 8B4D FC          | mov ecx, dword ptr ss:[ebp-4]            |   |       |            |                                                                        |
|            | 003A0B25 | E8 24FFFFFF      | call BAOA4E                              |   | FELAG | s 00000206 |                                                                        |
| <b>*</b> • | 003A0B2A | 8945 F0          | mov dword ptr ss: epp-10, eax            |   | 75 0  | PE 1 AE 0  |                                                                        |
|            | 003A0B2D | BA 78A0917F      | mov edx,7F91A078                         |   | 20 0  | CE O DE O  |                                                                        |
|            | 003A0B32 | 8B4D FC          | mov ecx, dword ptr ss:[ebp-4]            | - | OF 0  | SF U DF U  |                                                                        |
|            | 003A0B35 | E8 14FFFFFF      | call 3A0A4E                              | = | CF 0  | IF 0 IF 1  |                                                                        |

similarly second call resolves **7F91A078** hash value to **ExitProcess** API, wrapper routine **0x0A4E** iterates over library exports and routine **0x097A** is computing hash against input export name parameter. Shellcode seems to be using a custom algorithm to hash API,

computed hash value is retuned back into **eax** which is compared to the input hash value stored at [ebp-4], if both hash values are equal, API is resolved and its address is stored in eax

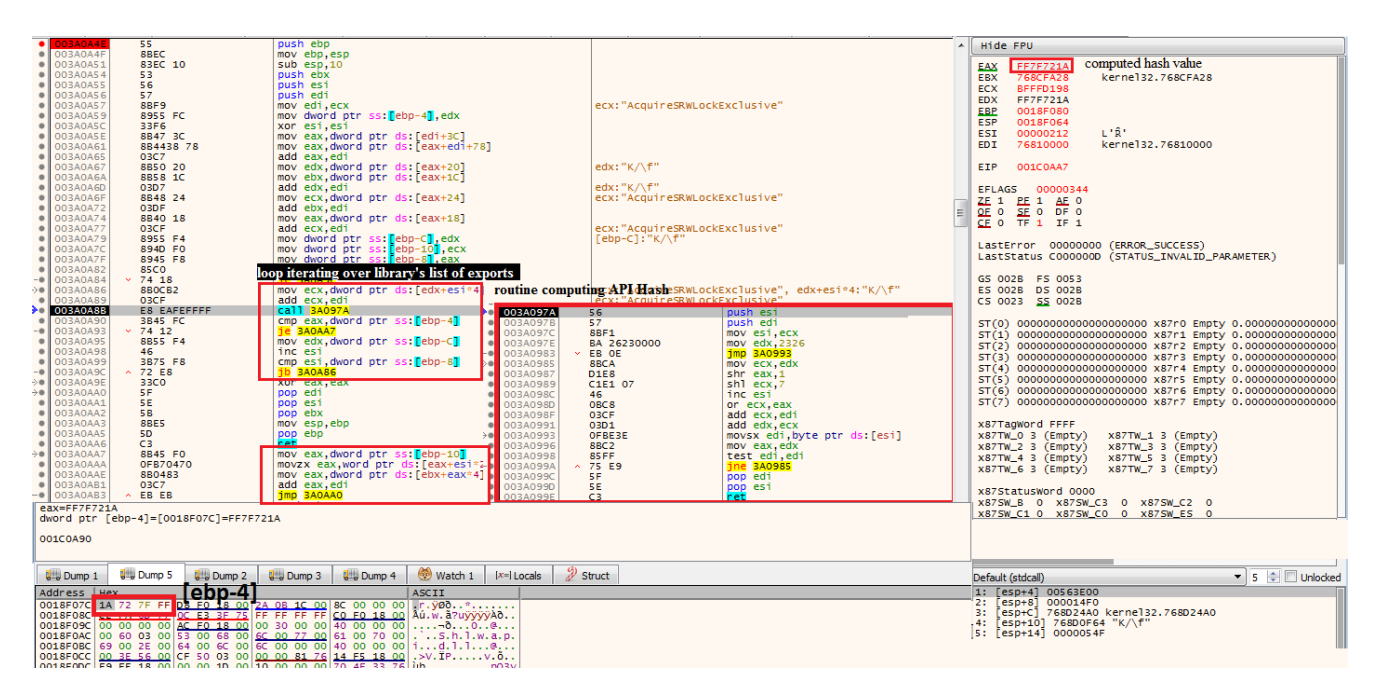

next few instructions write some junk data on stack followed by pushing pointer to buffer3 and total size of buffer3 contents (0x350C0) on stack and execute routine **0x0BE9** for decryption - this custom decryption scheme works by processing each byte from buffer3 using repetitive neg, sub, add, sar, shl, not, or and xor set of instructions with hard-coded values in multiple layers, intermediate result is stored in [ebp-1]

|     | mov byte ptr ss:[ebp-1].a]     |  |
|-----|--------------------------------|--|
|     | movzx eax,byte ptr ss:[ebp-1]  |  |
|     | xor eax,74                     |  |
|     | mov byte ptr ss:[ebp-1],a]     |  |
|     | movzx eax byte ptr ss: ebp-1   |  |
|     | sar eax.2                      |  |
|     | movzy ecy byte ntr ssilehn-1   |  |
|     | shl ecv 6                      |  |
| _   | on any acy                     |  |
|     | Wi cax, ccx                    |  |
|     | mov byte ptr ssteep-1, at      |  |
|     | movzx eax, byte ptr ss:[ebp-1] |  |
|     | neg eax                        |  |
|     | mov byte ptr ss:[ebp-1],al     |  |
|     | movzx eax,byte ptr ss:[ebp-1]  |  |
|     | sub eax,dword ptr ss:[ebp-8]   |  |
|     | mov byte ptr ss:[ebp-1],al     |  |
|     | movzx eax, byte ptr ss:[ebp-1] |  |
|     | not eax                        |  |
|     | mov byte ptr ss:[ebp-1],a]     |  |
|     | movzx eax byte ptr ss: ebp-11  |  |
|     | add eax.8D                     |  |
|     | mov byte ptr ss:[ebp-1].al     |  |
|     | MOVZX Edx. OVLE OLC SS. POUL   |  |
|     | xor eax.dword ptr ss: ebp-8    |  |
|     | mov byte ptr ss. ebp-11.al     |  |
|     | movzy eax byte ptr ss: ebp-1   |  |
|     | sub eax dword ntr ss [ebn-8]   |  |
|     | mov byte ntr ss [ehn-1] al     |  |
|     | movzy eav byte ntr ssiehn-1    |  |
|     | nen esv                        |  |
|     | mov byte ntr cc: [ehn_1] al    |  |
| - E | movzy eav byte ntr ss. ebn-1   |  |
|     | vor eav dword ntr ss. ebp-1    |  |
|     | mov byte ntr csilebr-1         |  |
|     | movery any byte ntr ssilebr-1  |  |
|     | add one dword att ss. obp 2    |  |
|     | adu eax, uworu pri ss. [ebp-o] |  |
|     | mov byte pti ss. ebp-1, ai     |  |
|     | movzx eax, byte ptr ss:[ebp-1] |  |
|     | ney eax                        |  |
|     | mov byte ptr ssteep-1, at      |  |
|     | movzx eax, byte ptr ss:[ebp-1] |  |
|     | add eax, F5                    |  |
|     | mov byte ptr ss: ebp-1, at     |  |
|     | movzx eax, byte ptr ss:[ebp-1] |  |
|     | Sar eax,6                      |  |
|     | movzx ecx, byte ptr ss:[ebp-1] |  |
|     | sni ecx,2                      |  |
|     | or eax,ecx                     |  |
|     | mov byte ptr ss: ebp-1, al     |  |
|     | movzx eax, byte ptr ss:[ebp-1] |  |
|     | sub eax, dword ptr ss:[ebp-8]  |  |
|     | mov byte ptr ss:[ebp-1],al     |  |
|     | mov eax,dword ptr ss:[ebp+8]   |  |
|     | add eax,dword ptr ss:[ebp-8]   |  |
|     | mov cl,byte ptr ss:[ebp-1]     |  |
|     | mov byte ptr us:[eax],ci       |  |
|     | imo FORES                      |  |

and final value overwrites the corresponding buffer3 value at [eax] offset

| Hep | ĸ  |    |    |    |           |           |    |    |            |    |     |    |    |    |    | ASCII                           |
|-----|----|----|----|----|-----------|-----------|----|----|------------|----|-----|----|----|----|----|---------------------------------|
| 11  | 97 | 82 | 7F | C4 | 52        | 0C        | 37 | 97 | 0E         | OD | A7  | 53 | 8E | E6 | CB | ÄR.7§S.æË                       |
| FE  | 74 | CE | A3 | EC | 90        | <b>B1</b> | C2 | F1 | <b>B</b> 8 | 37 | 22  | CO | 74 | 59 | 99 | þtî£ì.±Âñ 7"ÀtY.                |
| D2  | F7 | Β4 | FC | 5D | E2        | 13        | В9 | OE | 1B         | 0C | 8B  | 53 | 04 | 6E | 4C | Ò÷´ü]â.'S.nL                    |
| 18  | 7A | 49 | 83 | 5D | <b>B1</b> | 85        | 2F | 91 | 85         | 3C | 3C  | 4C | E9 | 6F | A8 | .zI.]±./< <léo¨< td=""></léo¨<> |
| 53  | 6C | E3 | B7 | 79 | FB        | 27        | D9 | 7C | 29         | 68 | 3B  | 30 | 64 | 35 | 50 | Slã•yû'ù )h;Od5P                |
| 2D  | B6 | 38 | BA | C9 | EA        | 1D        | AO | 15 | FA         | BF | 9C  | 19 | DF | 17 | 2A | -¶8°Éêú¿ß.*                     |
| EO  | 01 | 6B | 4E | 85 | AB        | EA        | 87 | 9B | 22         | EE | A8  | 09 | A3 | 8A | FE | à.kN.«ê"î".£.þ                  |
| AO  | 1B | 68 | 3E | 1D | CE        | ЗF        | ED | F9 | ЗD         | 57 | 0C  | 6F | 22 | 88 | 31 | .h>.î?iù=₩.o".1                 |
| 35  | 43 | 61 | AC | E3 | 8D        | E4        | 9A | 5D | B1         | 91 | 84  | EA | DD | 49 | EC | 5Ca¬ã.ä.]±êÝIì                  |
| 34  | 01 | D4 | 14 | A7 | 71        | A8        | 46 | 74 | C0         | E5 | 5D  | FO | F5 | 19 | 6A | 4.Ô.§q FtÀå]ðõ.j                |
| 32  | 4F | FC | 65 | 39 | FD        | 41        | E9 | 7D | B1         | A5 | D5  | AO | 50 | DB | OF | 20üe9ýAé}±¥Õ PÛ.                |
| 1C  | 86 | 08 | 77 | BC | AC        | 66        | DB | 34 | 03         | E2 | E8  | 6F | 8E | FB | 02 | w¼¬f04.âèo.û.                   |
| OD  | 58 | DO | AA | OB | CC        | D7        | CD | C4 | 6E         | DO | 2D  | 4A | E6 | 17 | 9C | .XDª.ÌXÍÄnD-Jæ                  |
| Β4  | 78 | 19 | 2C | 0C | F1        | 12        | 59 | C2 | EC         | 84 | 5 F | A3 | 73 | EF | 2C | ´x.,.ñ.YÀì£sï,                  |
| BC  | 98 | 15 | 19 | 8B | CB        | 99        | 07 | F4 | 15         | FC | 52  | 7D | F3 | ЗD | 49 | ¼ÊÔ.üR}ó=I                      |
| B2  | 50 | AF | D1 | 4B | 27        | 2C        | 11 | 15 | EE         | A8 | OB  | C9 | AD | 50 | F9 | *P¯ŇK',î¨.É.Pù                  |
| BE  | AC | 4C | 7F | 98 | 52        | 04        | 4E | 81 | F5         | ЗA | A7  | 8D | 4C | 15 | CB | ¼-LR.N.Õ:§.L.Ë                  |
| CD  | C6 | CE | A3 | EC | 90        | B1        | C2 | 66 | FA         | 37 | 22  | CO | C2 | 59 | 99 | 1Æl£ì.±Afú7"ÀÂY.                |
| D2  | 9C | 9E | FC | 5D | E2        | B5        | B9 | 0E | 47         | 0C | 8B  | 53 | BC | 6E | 4C | 0ü]âµ'.GS¼nL                    |
|     |    |    |    |    |           |           |    |    |            |    |     | _  |    |    |    |                                 |

encrypted buffer3

| Hex ASCII |           |     |    |    |     |    |     |    |    |            |     | ASCII |     |    |     |    |                   |
|-----------|-----------|-----|----|----|-----|----|-----|----|----|------------|-----|-------|-----|----|-----|----|-------------------|
| 1         | 4D        | 5.4 | 90 | 00 | 03  | 00 | 00  | 00 | 04 | 00         | 00  | 00    | FF  | FF | 00  | 00 | MZ VV             |
| Ľ         | R8        | 00  | 00 | 00 | 00  | 00 | 00  | 00 | 40 | 00         | 00  | 00    | 00  | 00 | 00  | 00 | (a.               |
| L         | 00        | 00  | 00 | 00 | 00  | 00 | 00  | 00 | 00 | 00         | 00  | 00    | 00  | 00 | 00  | 00 |                   |
| L         | 00        | 00  | 00 | 00 | 00  | 00 | 00  | 00 | 00 | 00         | 00  | 00    | EO  | 00 | 00  | 00 | 2                 |
| L         | 0E        | 10  | BA | 0E | 00  | 84 | ~~~ | čň | 21 | 80         | 01  | 40    | CD. | 21 | E 4 | 20 | 0 1 ti i ti th    |
| L         | CDE       | 15  | 20 | 70 | 20  | 25 | 23  | 25 | 21 | 60         | 201 |       | 24  | 21 | 27  | 60 | is program cappo  |
| L         | 69        | 13  | 20 | 20 | 112 | 65 | 67  | 12 | 61 | 60         | 20  | 65    | 61  | 6E | 6E  | 65 | is program carino |
| L         | 74        | 20  | 62 | 65 | 20  | 72 | 75  | 6E | 9B | 22         | EE  | A8    | 09  | A3 | 8A  | FE | t be run. "1 .£.p |
| L         | AO        | 1B  | 68 | ЗE | 1D  | CE | ЗF  | ED | F9 | 3D         | 57  | 0C    | 6F  | 22 | 88  | 31 | .h>.1?íù=W.o".1   |
| L         | 35        | 43  | 61 | AC | E3  | 8D | E4  | 9A | 5D | B1         | 91  | 84    | EA  | DD | 49  | EC | 5Ca¬ã.ä.]±êÝIì    |
| L         | 34        | 01  | D4 | 14 | A7  | 71 | A8  | 46 | 74 | <b>C</b> 0 | E5  | 5D    | FO  | F5 | 19  | 6A | 4.0.§g FtAå]ðõ.j  |
| L         | 32        | 4F  | FC | 65 | 39  | FD | 41  | E9 | 7D | B1         | A5  | D5    | AO  | 50 | DB  | OF | 20üe9ýAé}±¥Ö PŰ.  |
| L         | 1C        | 86  | 08 | 77 | BC  | AC | 66  | DB | 34 | 03         | E2  | E8    | 6F  | 8E | FB  | 02 | w¼¬f04.âèo.û.     |
| L         | OD        | 58  | DO | AA | OB  | CC | D7  | CD | C4 | 6E         | DO  | 2D    | 4A  | E6 | 17  | 90 | .XDª.ÌXÍÄnD-Jæ    |
| L         | <b>B4</b> | 78  | 19 | 20 | 0C  | F1 | 12  | 59 | C2 | EC         | 84  | 5E    | A3  | 73 | EF  | 20 | 'xñ.YAì. £sï.     |
| L         | BC        | 98  | 15 | 19 | 88  | CB | 99  | 07 | F4 | 15         | FC  | 52    | 7D  | F3 | 3D  | 49 | 14 Ëô. üR }ó=T    |
| L         | B2        | 50  | AF | D1 | 4B  | 27 | 20  | 11 | 15 | FF         | AS  | OB    | 60  | AD | 50  | E9 | *P_ŇK'îÊ.Pù       |
| L         | RF        | AC  | 40 | 7E | 98  | 52 | 04  | 4F | 81 | E5         | 34  | Δ7    | RD  | 40 | 15  | CR | K-I RNŐSIË        |

buffer3 in processing

once buffer3 contents are decrypted, it continues to resolve other important APIs in next routine **0x0FB6** 

```
mov dword ptr ss:[ebp-C],eax
mov edx,FF7F721A -> GetModuleFileNameW
mov ecx,dword ptr ss:[ebp-C]
call 230A4E
mov dword ptr ss:[ebp-78],eax
mov edx,7FE2736C -> CreateProcessW
mov ecx,dword ptr ss:[ebp-C]
call 230A4E
mov dword ptr ss:[ebp-80],eax
mov edx,7FA1F993 -> GetThreadContext
mov ecx,dword ptr ss:[ebp-C]
call 230A4E
mov dword ptr ss:[ebp-84],eax
mov edx,7FA3EF6E -> ReadProcessMemory
mov ecx,dword ptr ss:[ebp-C]
call 230A4E
mov dword ptr ss:[ebp-88],eax
mov edx,7FE1F1FB -> CloseHandle
mov ecx,dword ptr ss:[ebp-C]
call 230A4E
mov dword ptr ss:[ebp-1C],eax
mov edx,FF31BF16 -> Wow64SetThreadContext
mov ecx,dword ptr ss:[ebp-C]
call 230A4E
mov dword ptr ss:[ebp-90],eax
mov edx,7FB6C905 -> GetCommandLineW
mov ecx,dword ptr ss:[ebp-C]
call 230A4E
mov dword ptr ss:[ebp-7C],eax
mov edx,7FE7F9C0 -> TerminateProcess
mov ecx,dword ptr ss:[ebp-C]
call 230A4E
mov dword ptr ss:[ebp-7C],eax
mov ecx,dword ptr ss:[ebp-7C],eax
mov ecx,dword ptr ss:[ebp-7C],eax
mov ecx,dword ptr ss:[ebp-7C],eax
mov ecx,dword ptr ss:[ebp-7C],eax
mov ecx,dword ptr ss:[ebp-7C],eax
mov ecx,dword ptr ss:[ebp-7C],eax
mov ecx,dword ptr ss:[ebp-7C],eax
mov ecx,dword ptr ss:[ebp-7C],eax
mov ecx,dword ptr ss:[ebp-7C],eax
mov ecx,dword ptr ss:[ebp-7C],eax
mov ecx,dword ptr ss:[ebp-7C],eax
mov ecx,dword ptr ss:[ebp-7C],eax
mov ecx,dword ptr ss:[ebp-7C],eax
mov ecx,dword ptr ss:[ebp-7C],eax
```

I wrote a simple POC python script for hashing algorithm implemented by decrypted shellcode which can be found <u>here</u>

| <pre>In [23]: for api in apis:<br/>seed = 0x2326<br/>for c in api:<br/>shr = seed &gt;&gt; 1<br/>shl = seed &lt;&lt; 7<br/>bitwiseor = shr shl<br/>add_char = bitwiseor + ord(c)<br/>new_seed = add_char+seed<br/>seed = new_seed<br/>seed = new_seed<br/>hash = hex(seed)<br/>hash = hash[:-1]<br/>hash = hash[:-1]<br/>hash = hash[-8:]<br/>print hash<br/>rife2736c<br/>7fa3ef6e</pre> | In               | [22]:      | <pre>apis = ["CreateProcessW", "</pre>                                                                                                    | ReadProcessMemory", | "GetCommandLineW"] |
|----------------------------------------------------------------------------------------------------|------------------|------------|----------------------------------------------------------------------------------------------------|---------------------|--------------------|
| 746-005                                                                                                    | In<br>7fe<br>7fa | [23] :<br> | <pre>for api in apis:<br/>seed = 0x2326<br/>for c in api:<br/>shr = seed &gt;&gt; 1<br/>shl = seed &lt;&lt; 7<br/>bitwiseor = shr shl<br/>add_char = bitwiseor<br/>new_seed = add_char+<br/>seed = new_seed<br/>hash = hex(seed)<br/>hash = hash[:-1]<br/>hash = hash[:-1]<br/>hash = hash[-8:]<br/>print hash</pre> | + ord(c)<br>-seed   |                    |

after all required APIs have been resolved, it proceeds to create a new process

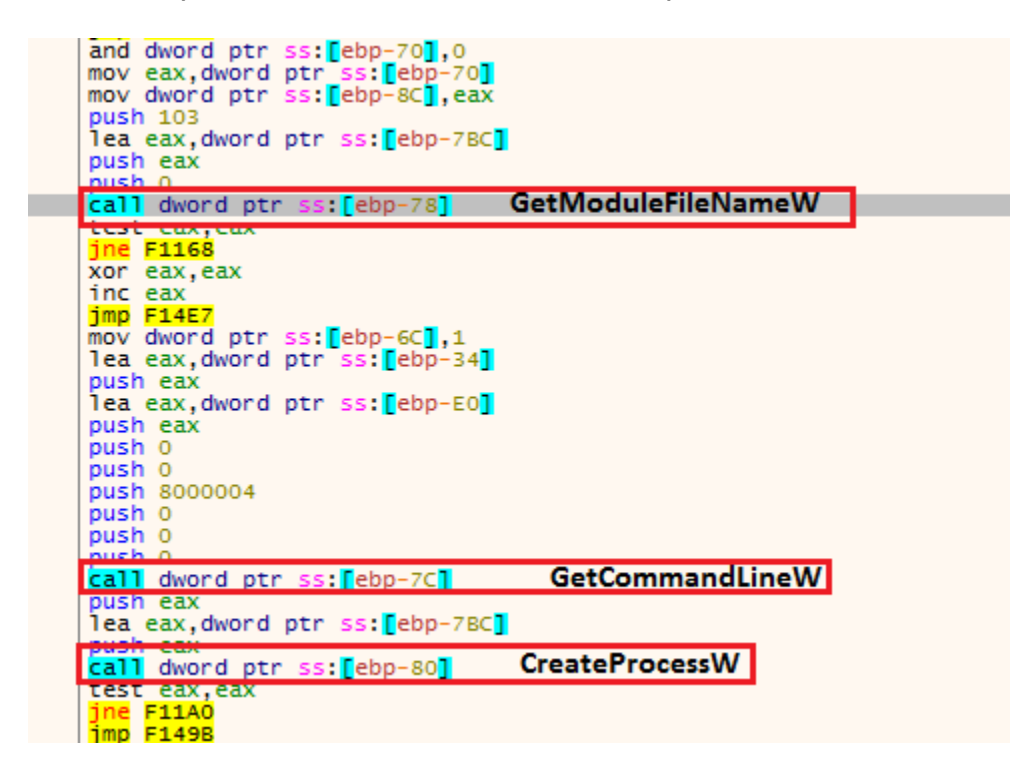

using CreateProcessW in suspended mode

| ⊟ 🙀 x32dbg.exe                       | 0.28 | 65,216 K | 2348 x64dbg |
|--------------------------------------|------|----------|-------------|
| 07f63ca4b4acddfe8e550f15ab356402.exe | 0.02 | 1,844 K  | 3348        |
| 07f63ca4b4acddfe8e550f15ab356402.exe | Susp | 372 K    | 4684        |

and then final payload is injected into newly created process using SetThreadContext API, **CONTEXT** structure for remote thread is set up with ContextFlag and required memory buffers and **SetThreadContext** API is called with current thread handle and remote thread CONTEXT structure for code injection

| neral Statistics  | Performance             | Threads            | Token             | Module    | es Memo          | ory      | Environment Handles      | GPU                  | Disk and   | d Networ | k Com | ment       |              |          |
|-------------------|-------------------------|--------------------|-------------------|-----------|------------------|----------|--------------------------|----------------------|------------|----------|-------|------------|--------------|----------|
| Hide free regions | ;                       |                    |                   |           |                  |          |                          |                      |            |          |       |            | Strings      | Refresh  |
| Base address      | Туре                    |                    |                   | Size      | Protect.         | 1        | Use                      |                      |            | Tota     | WS    | Private WS | Shareable WS | Shared W |
| ▷ 0x10000         | Private                 |                    |                   | 128 kB    | RW               |          |                          |                      |            | 1        | 2 kB  | 12 kB      |              |          |
| ▷ 0x30000         | Private                 |                    |                   | 12 kB     | RW               |          |                          |                      |            | 1        | 2 kB  | 12 kB      |              |          |
| ⊳ 0x40000         | Image                   |                    |                   | 4 kB      | WCX              |          | C:\Windows\System32\a    | pisetsche            | em         |          | 4 kB  |            | 4 kB         | 41       |
| ▷ 0x50000         | Mappe                   | ł                  |                   | 16 kB     | R                |          |                          |                      |            | 1        | 6 kB  |            | 16 kB        | 16       |
| ▷ 0x60000         | Mappe                   | ł                  |                   | 4 kB      | R                |          |                          |                      |            |          | 4 kB  |            | 4 kB         | 4 k      |
| ▷ 0x70000         | Private                 |                    |                   | 4 kB      | RW               |          |                          |                      |            |          | 4 kB  | 4 kB       |              |          |
| ≥ 0xa0000         | Private                 |                    |                   | 256 kB    | RW               |          | Stack (thread 4168)      |                      |            |          | 8 kB  | 8 kB       |              |          |
| ≥ 0x130000        | Private                 |                    | 1                 | 024 kB    | RW               |          | Stack 32-bit (thread 416 | 8)                   |            |          | 4 kB  | 4 kB       |              |          |
| 4 0x400000        | Mappe                   | 4                  | 1,                | 224 kB    | RWX              | <u>ا</u> | 51367 02 Dit (diredu 410 | -,                   |            |          | 2 48  | 1 ND       | 32 kB        | 20 L     |
| 0x400000          | Mappe                   | t: Com.            |                   | 224 kB    | RWX              |          |                          |                      |            | 3        | 2 kB  |            | 32 kB        | 32 4     |
| 00-00000          | марре                   | a comm             | _                 | 22710     | INWA             |          |                          | _                    |            |          | A LB  |            | 24 kP        | 12 1     |
| 07f63ca4b4        | acddfe8e550             | f15ab356           | 402.exe (         | (4684) (( | 0x400000         | - 0x     | (438000)                 |                      |            | ×        |       |            | 24 KD        | 10 1     |
|                   |                         |                    |                   |           |                  |          |                          |                      |            |          | ркв   |            | 16 KB        | 8 6      |
| 0002b630 3        | 7 45 63 3               | d 00 00            | 00 00             | 66 37     | 64 4d            | 39       | 55 32 49 7Ec=            | .f7dM90              | U2I        |          | вкв   |            | 20 KB        | 12 K     |
| 0002b640 5        | 1 53 48 2               | b 6f 45            | 66 2f             | 7a 6f     | 67 49            | 6b       | 62 4d 3d QSH+oEf         | /zogIkł              | =Md        |          | 2 KB  |            | 32 kB        | 32 k     |
| 0002b650 0        | 0 00 00 0               | 0 66 37            | 63 38             | 39 55     | 33 34            | 51       | 53 47 42f7d              | 89U34Q               | SGB        |          | 2 kB  | 12 kB      |              |          |
| 0002b660 6        | if 45 65 6              | 1 7a 6f            | 68 74             | 6b 62     | 4d 3d            | 00       | 00 00 00 oEeazoh         | tkbM=.               |            |          | 4 kB  | 4 kB       |              |          |
| 0002b670 4        | 4 34 63 6               | 7 39 55            | 30 3d             | 00 00     | 00 00            | 48       | 70 6f 77 D4cg9U0         | =Hg                  | pow        |          | 4 kB  | 4 kB       |              |          |
| 0002b680 6        | 7 47 58 6               | d 50 51            | 3d 3d             | 00 00     | 00 00            | 66       | 37 63 62 gGXmPQ=         | =f                   | 7cb        |          |       |            |              |          |
| 0002b690 3        | 9 55 30 3               | d 00 00            | 00 00             | 43 5a     | 77 6c            | 68       | 48 37 6d 9U0=            | .CZwlhI              | H7m        |          |       |            |              |          |
| 0002b6a0 4        | le 6b 57 4              | 3 32 57            | 36 73             | 69 4a     | 35 64            | 78       | 37 69 41 NkWC2W6         | siJ5dx               | 710        | -64      |       | to d       |              |          |
| 0002b6b0 7        | a 61 /a /               | 3 51 70<br>5 34 FF | /8 69             | 63 40     | 52 41            | 36       | 32 49 4e zozsypx         | 1CKRA6               | ZIN Da     | iseo4 (  | nery  | nea        |              |          |
| 00026600 7        | / 34 35 4<br>// 35 57 3 | E 34 33<br>E EQ 4E | 20 20             | 4/40      | 60 2D            | 21       | 76 63 76 WIX0400         | 0+177701             | xcx st     | rings    |       |            |              |          |
| 00020600 7        | 4 33 37 3               | 4 00 00            | 00 00             | 19 72     | 6F 51            | 65       | 45 58 47 war             | HroOok               | EXC        |          |       |            |              |          |
| 0002b6f0 4        | 18 51 75 2              | F 36 45            | 59 34             | 00 00     | 00 00            | 48       | 72 6f 51 HOU/6FY         | = 81                 | 000        |          |       |            |              |          |
| 0002b700 6        | f 45 58 4               | 7 48 52            | 4f 37             | 39 31     | 43 73            | 68       | 49 49 3d oEXGHRO         | 791Csh               | II=        |          |       |            |              |          |
| 0002b710 0        | 0 00 00 0               | 0 66 36            | 42 47             | 74 41     | 3d 3d            | 00       | 00 00 00f6E              | GtA==.               |            |          |       |            |              |          |
| 0002b720 6        | 9 00 6d 0               | 0 61 00            | 67 00             | 65 00     | 2f 00            | 6a       | 00 70 00 i.m.a.g         | .e./.j               | .p.        |          |       |            |              |          |
| 0002b730 6        | 5 00 67 0               | 0 00 00            | 00 00             | 73 00     | 63 00            | 72       | 00 65 00 e.g             | .s.c.r               | .e.        |          |       |            |              |          |
| 0002b740 6        | 5 00 6e 0               | 0 73 00            | 68 00             | 6f 00     | 74 00            | 2e       | 00 6a 00 e.n.s.h         | .o.t                 | .j.        |          |       |            |              |          |
| 0002b750 7        | 0 00 67 0               | 0 00 00            | 00 00             | 64 62     | 42 44            | 70       | 45 6a 55 p.g             | .dbBDpI              | EjU        |          |       |            |              |          |
| 0002b760 4        | 4 79 36 3               | 3 36 55            | 2f 6c             | 78 4a     | 78 62            | 30       | 50 66 4e Dy636U/         | 1xJxb01              | PfN        |          |       |            |              |          |
| 0002b770 3        | 3 76 43 5               | 7 4e 5a            | 42 2b             | 64 62     | 68 53            | 75       | 42 73 69 3vCWNZE         | +dbhSul              | Bsi        |          |       |            |              |          |
| 0002b780 6        | of 6d 61 6              | 3 77 57            | 35 6c             | 51 31     | 4c 37            | 6f       | 6a 56 34 omacwW5         | 1Q1L70               | JV4        |          |       |            |              |          |
| 00026790 2        | I 59 69 3               | 6 59 44<br>0 45 CC | 55 7a             | 2b 68     | 67 74            | 21       | 56 56 6e /Y16YDU         | z+hgt/               | vvn        |          |       |            |              |          |
| 0002b7a0 0        |                         | 0 4I 62            | 34 48             | 2I 60     |                  | 41       | 51 30 30 004             | n/KZIA(              | 2==<br>772 |          |       |            |              |          |
| 00026760 0        |                         | 0 32 35<br>0 32 35 | 40 00             | 67 / 4    | 0e 00            | 30<br>2h | 77 34 34 WBI026          | 200Hf+               | ARC        |          |       |            |              |          |
| 0002b7d0 0        | 0 00 00 0               | 0 02 00<br>0 47 62 | 77 44             | 70 /5     | . ±0 00<br>7a 4a | 20       | 47 69 61 Chr.            | 2gonit+1<br>NoF2.TF( | Gia        |          |       |            |              | Close    |
| 30020740 0        |                         | 5 47 02            | 77 <del>4</del> 0 | 10 40     | /u -10           |          | 1, 0, 01                 | 1262060              |            | -        |       |            |              |          |

main process terminates right after launching this process, we can now take a dump of this process to extract final payload.

That's it for unpacking! see you soon in the next blogpost covering detailed analysis of Vidar infostealer.